## How to Export Rebates as Data File

- On Vendor Rebates > Rebates menu, navigate to Submitted tab. This will display the submitted data.
  Select a record and click the FTP button.
- 3. Submitted invoice for rebates will be exported as data file. The message will display once the process is successful.

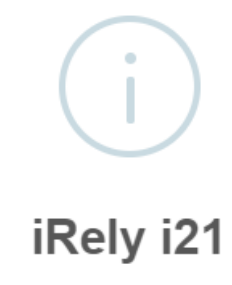

Successfully generated FTP file/s.

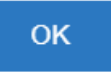

4. Generated file should be saved in the specific network path/folder. When network is inaccessible, generated file will be automatically downloaded from browser. It is also saved in i21 app > Export > Vendor Rebates folder.